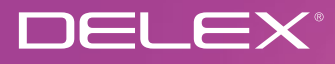

# **DEL10W**

Wireless Programmable Thermostat

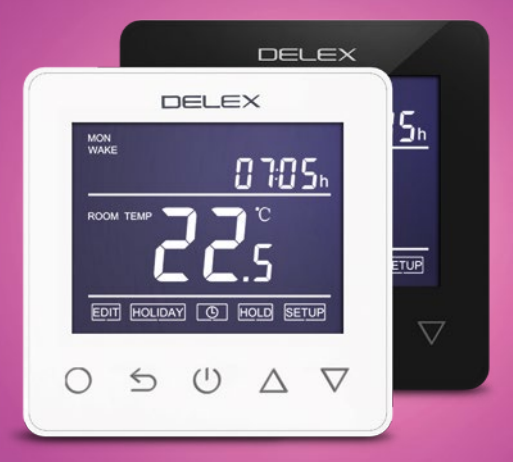

# Instructions

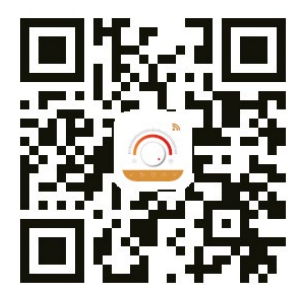

APP for DEL10W

# Table of Contents

| 1 / Thermostat description                |    |  |
|-------------------------------------------|----|--|
| 2 / Main functions of DEL 10W             | 4  |  |
| 3 / Technical specification               | 4  |  |
| 4 / Display symbols                       | 5  |  |
| 5 / WiFi connection (Only for DEL 10W)    | 6  |  |
| 6 / Function & User operation             | 8  |  |
| 7 / Advanced setting                      | 13 |  |
| 8 / Troubleshooting                       | 15 |  |
| 9 / Dimension                             | 15 |  |
| 10 / Installation and wiring instructions | 16 |  |

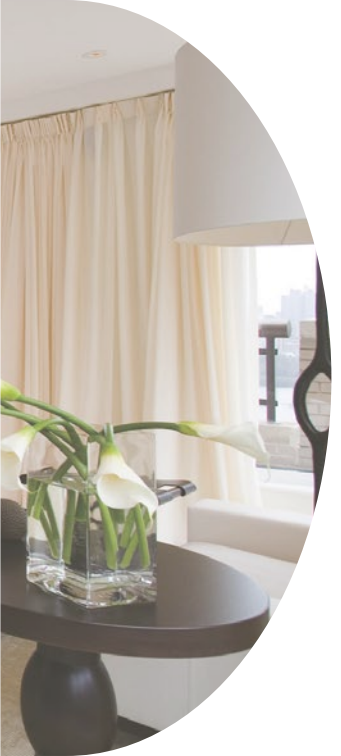

#### 1 / Thermostat description

The DEL 10W is a smart thermostat used to control your electric under floor heating system. It will keep your home at comfortable temperature whilst minimizing energy use. DEL 10W is a WiFi version for wireless-connection. You can install the app on your smart phone to control your electric heating system remotely.

#### 2 / Main functions of ET-61

- Time display
- Holiday function
- Off time frost protection
- Power consumption query (in APP)

#### 3 / Technical specification

- Floor high temperature protection
- Sensor selection
- Key-lock
- Hold function

| Supply voltage: 85-265V 50/60Hz |                 | Maximum switching current: 15A |
|---------------------------------|-----------------|--------------------------------|
| Standby power: $<$ 2W           | IP rating: IP21 | Wire diameter: ≤2.5mm²         |

#### 4 / Display symbols

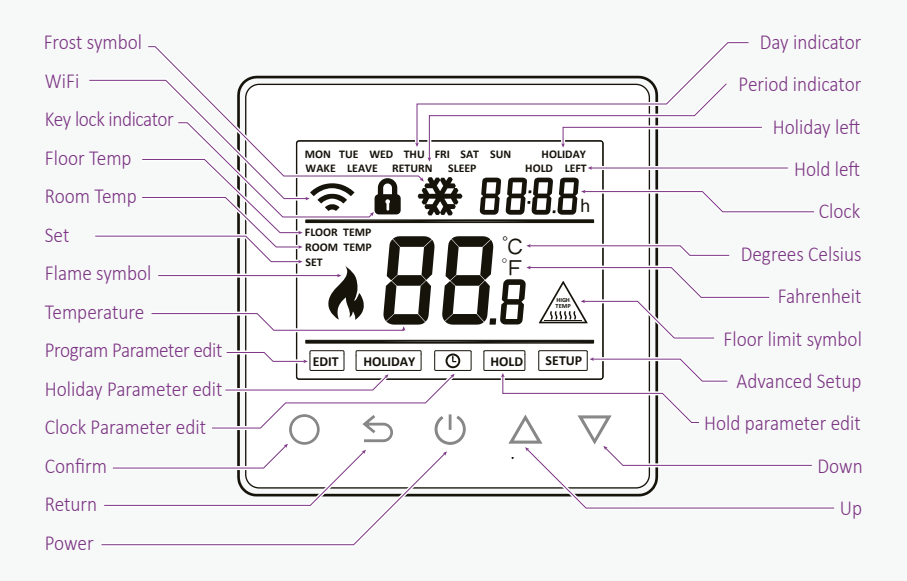

#### 5 / WiFi connection

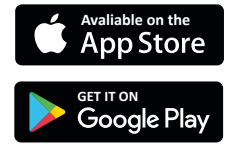

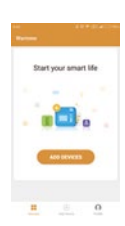

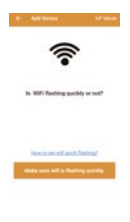

Step 4: Check the thermostat WiFi flag is fast

flashing. if not, operate the

the APP tips until it flashes

thermostat according to

quickly. Click the 'Make

sure WiFi is flashing quickly' button .

Step 3: click 'Add Device' on the bottom of the screen.

Step 2: Click the APP, log in through the registered phone number or email address.

Step 1: Scan the QR code through a browser or download APP from the major application markets to install it.

3

Step 5: Fill in the phone with the WiFi network password, click 'confirm'.

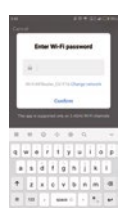

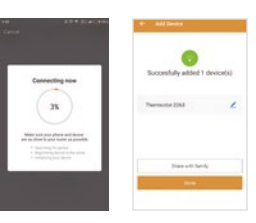

Step 6: Click 'Done' after the APP is connected to the thermostat successfully, then finished the distribution.

Step 7: You can check the real-time temperature, adjust or set the temperature, switch on/off or do other operations on the main interface.

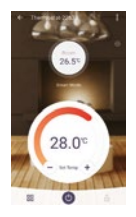

#### 6 / Function & User operation

# On/Off

# Press () to turn on/off

Note: When frost protection mode is active, the thermostat will maintain the frost protection temperature when in power 'off' mode.

### Temporarily override temperature

In normal timed power 'on' mode, press  $\triangle$  or  $\nabla$  to change the current period temperature setting. The new set temperature will flash for 30 seconds. The thermostat will revert to the normal programmed setting at the start of the next time period.

# Set the Time

In normal timed power 'on' mode, Press O and the clock symbol will flash.

Press  $\bigcirc$  again to enter day set.

Press  $\bigtriangleup$  or  $\bigtriangledown$  to set day.

Press⊖to confirm and enter hour set.

Press riangle or  $extsf{ }$  to set hour.

Press O to confirm and enter minute set.

Press riangle or riangle to set minute.

Press O to confirm then press to revert to normal screen.

Note: The DEL 10W updates the time automatically when first connected to internet.

# Key-lock

Setting Key-lock can prevent children and others from switching thermostat parameters. In normal timed power 'on' mode, press  $\leq$  for 3 seconds to lock the thermostat and again for 3 seconds to cancel.

### Holiday mode

In holiday mode, the DEL 10W will maintain frost protection temperature until the holiday time

ends. In normal timed power 'on' mode, press  $\bigcirc$  to enter setting.

Press  $\triangle$  or  $\nabla$  to select holiday.

Press⊖to enter holiday days set.

Press riangle or riangle to set holiday days .

Press O to confirm and return to the normal screen.

Note: In holiday mode, 'HOLIDAY LEFT' and the days remaining will show on display. Set the holiday days to 0 to cancel holiday mode.

#### Hold mode

The DEL 10Wwill maintain the 'hold temperature' until the hold period ends. In normal timed power 'on' mode, press to enter setting. Press  $\triangle$  or  $\nabla$  to select hold. Press  $\bigcirc$  to enter hold time set. Press  $\triangle$  or  $\nabla$  to set hour. Press  $\bigcirc$  to enter minute set. Press  $\triangle$  or  $\nabla$  to set minute. Press  $\bigcirc$  to enter hold temperature set. Press  $\triangle$  or  $\nabla$  to set hold temperature. Press  $\bigcirc$  to confirm and return to the normal screen. Note: In hold mode, 'HOLD' will show on display. Set the hold time to 00:00 to cancel hold mode.

### Timer setting

Each day of the week has 4 time periods, you should allot a temperature to each time period. Set the temperature above room ambient temperature and the heating will come on until the desired temperature is reached, or, set the temperature low and the heating will not come on during that time period. The default settings are shown in the table below.

In normal timed power 'on' mode, press to enter setting.

Press riangle or  $extsf{ }$  to select edit.

Press⊖to enter day selection.

Press  $\ \bigtriangleup$  or  $\ \bigtriangledown$  to select the day to be set.

 $Press \bigcirc$  to enter period selection.

Press  $\ \bigtriangleup \ {\rm or} \ \bigtriangledown \ {\rm to}$  select the period to be set.

Press⊖to enter start time set.

Press  $\, \bigtriangleup \,$  or  $\, \bigtriangledown \,$  to select start time hour.

Press⊖to enter minute set.

Press  $\ \bigtriangleup$  or  $\ \bigtriangledown$  to select start time minute.

Press⊖to enter temperature set.

Press  $\ \bigtriangleup$  or  $\ \bigtriangledown$  to select temperature.

 $\mathsf{Press} \bigcirc \mathsf{to} \ \mathsf{confirm} \ \mathsf{and} \ \mathsf{move} \ \mathsf{on} \ \mathsf{to} \ \mathsf{next} \ \mathsf{time} \ \mathsf{period}.$ 

#### Period parameter table (initial value)

| Week    | Wake                   | Leave       | Return       | Sleep                   |
|---------|------------------------|-------------|--------------|-------------------------|
| Mon Fri | 6:00 20 <sup>°</sup> C | 8:00 15°C   | 16:00 20.5°C | 22:00 15 <sup>°</sup> C |
| Sat Sun | 8:00 20.5°C            | 10:00 1.5°C | 16:00 20.5°C | 23:00 15 <sup>°</sup> C |

#### 7 / Advanced setting

Caution: These are normally set by technicians during initial installation.

In normal timed power 'on' mode, press  $\bigcirc$  to enter setting.

Press  $\triangle$  or  $\nabla$  to select setup.

Press to enter advanced setting.

Each parameter can be accessed by pressing  $\bigcirc$  and adjust the values as required.(the default values are recommended and changing these may adversely affect the way the thermostat works.)

#### Parameter

| No. | Name                                   | Default value | Ranges                                                      |
|-----|----------------------------------------|---------------|-------------------------------------------------------------|
| 1   | Room temperature calibration           | 0°C           | - 5°C 5°C                                                   |
| 2   | Floor temperature calibration          | 0°C           | - 5°C 5°C                                                   |
| 3   | Anti-frozen function                   | ON            | OFF/ON                                                      |
| 4   | Anti-frozen temperature                | 5°C           | 5°C15°C                                                     |
| 5   | Sensor selection                       | 02            | 00: Built-in sensor<br>01: Floor sensor<br>02: Both sensors |
| 6   | Floor temperature limit (both sensors) | 35°C          | 20°C-45°C                                                   |
| 7   | Temperature unit                       | °C            | 00: °C<br>01: °F                                            |
| 8   | Output delay                           | 00            | 00:0s<br>01:30s<br>02:60s<br>03:90s                         |
| 9   | Switch different temperature setting   | 1°C           | 00: 0.5°C<br>01: 1°C<br>02: 2°C<br>03: 3°C                  |
| 10  | Setting initialization                 | 00            | 00: no reset<br>01: reset                                   |

85 181 10

#### 8 / Troubleshooting

# Fault Codes

E1 = Built-in sensor short-circuit or disconnected.

E2 = Floor sensor short-circuit or disconnected.

Note: Should a sensor fault display, please connect us for assistance.

#### 9 / Dimension (mm)

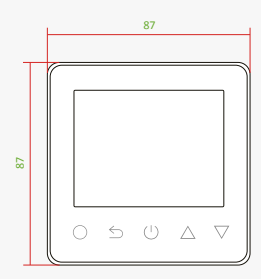

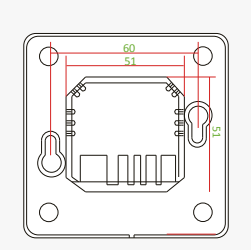

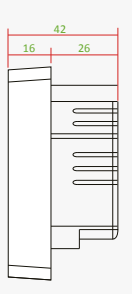

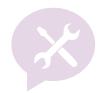

**NOTE:** The DEL 10W thermostat should be mounted in a standard 86L×86W×35H(mm) wall box.

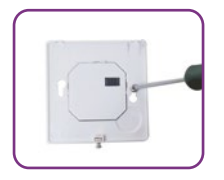

Fix the back section to wall box with screws provided.

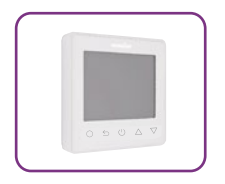

Replace front panel whilst ensuring the pins engage properly in the circuit board socket.

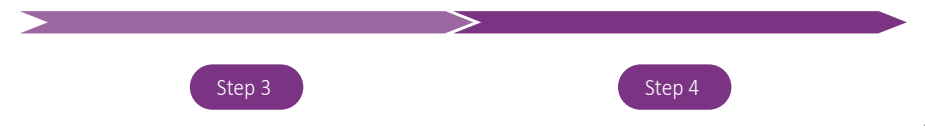

10 / Installation and wiring Instructions

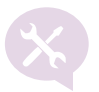

#### Installation

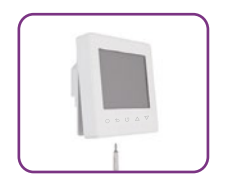

Loosen fixing screw on the base of the thermostat and separate front panel from back section.

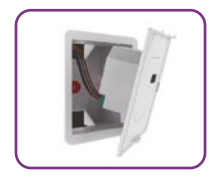

Wire the back section as shown in the wiring diagram.

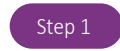

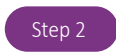

# Wiring instructions

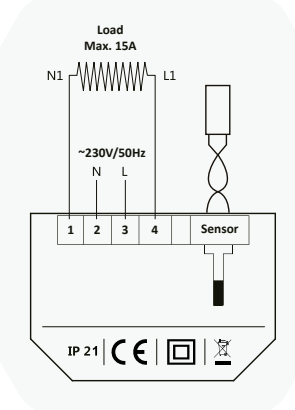

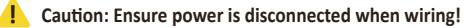

# Warranty

We offer a warranty period of 24 months from the time of sale. Warranty only covers defects in materials which are not caused by incorrect installation, product misusage, "act of God" or by any external factors.

- Please connect according to the wiring.
- Please install according to the installation pic.
- Don't pull the flat cable by force to avoide the damage.
- Don't put force or scratch on the LCD.
- Don't knock and break the circuit board or make fall and deformate the back cover.
- Please bend the hard plastic wire to a suitable angle.
- Don't drop the construction mud into products.

• The above wiring diagrams are for reference only. Please refer to the wiring diagram indicated on the relay housing when wiring.

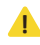

This product shall only will be installed by authorized electrician according to local safety rules and wiring diagram.

#### **Delphi Electric**

Cuza 15, Alba Iulia 510193, Romania Tel/Fax: 0258 811 977 e-mail: office@delex.eu http://www.delex.eu Reseller

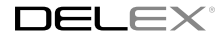

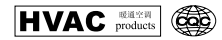

(€ № 🖌 🕪 🍥

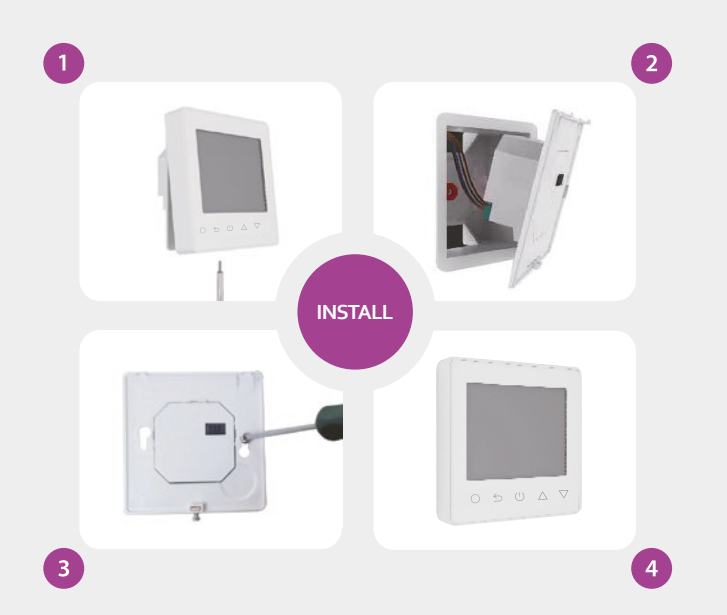